SuperChoice

The EmployerPay Portal enables you to upload superannuation contribution files exported from your payroll system. These files can be the ATO SAFF or a customised file.

If you are new to the EmployerPay Portal and wish to upload a customised file, before uploading your first contribution file to the Portal, please contact your Administrator and ask them to organise for your custom files to be mapped for the Portal. For information about mapping, see *The Mapping Tool* quick reference guide.

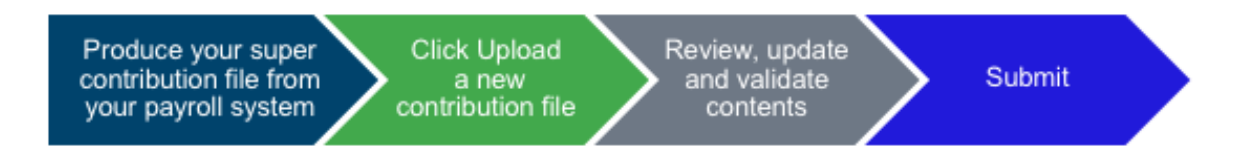

The first step in the process is to generate the superannuation information from your payroll system. Save the generated file on your desktop or in a folder you can access easily.

Do not open this file before uploading it – as corruption may occur.

The next step is to bring this file into the Portal – by using the **Upload a new contribution file** function. You can access this function from:

- a The SuperStream panel
- b The toolbar, or
- c The Navigation menu.

|                                            |                                                                                                    |                                                                                                    | Dashboard     Submission History                                                                                                    |
|--------------------------------------------|----------------------------------------------------------------------------------------------------|----------------------------------------------------------------------------------------------------|----------------------------------------------------------------------------------------------------|
|                                            |                                                                                                    |                                                                                                    | I STP Submission History                                                                                                    |
| Dashboard 篇 Submission History 置 STP Submi | ission History 1 Upload a new contribution file 1 U load a new!                                                                                                    | STP file 💲 Payments 📑 Maintain Employers 🔺 Mainta                                                                                                    | Upload a new contribution file                                                                                                    |
|                                            |                                                                                                    |                                                                                                    | 2. Opicad a new STP me                                                                                                    |
|                                            | S Super Portal Training                                                                                                    | C A Welc                                                                                                    | \$ Payments                                                                                                    |
| b                                          |                                                                                                    | C                                                                                                    | Maintain Employers                                                                                                    |
|                                            |                                                                                                    | Submit and pay cor                                                                                                    | Maintain Users                                                                                                    |
|                                            |                                                                                                    | manually on the sc<br>Mapping fund technologies                                                                                                    | reen Create an Ad Hoc Contribution                                                                                                    |
|                                            |                                                                                                    | Review the history     Create custom repo                                                                                                    | Add Member                                                                                                    |
|                                            |                                                                                                    | If you have any gue                                                                                                    | stions you can contact us on 1300 659 454 or Email Us.                                                                                                    |
|                                            |                                                                                                    |                                                                                                    |                                                                                                    |
|                                            |                                                                                                    |                                                                                                    |                                                                                                    |
|                                            |                                                                                                    | SuperStream User Gu                                                                                                    | de O Custom reports quide O                                                                                                    |
|                                            |                                                                                                    | SuperStream User Gu                                                                                                    | de 🗿 Custom reports guide 🧿                                                                                                    |
|                                            |                                                                                                    | SuperStream User Gui                                                                                                    | de O Custom reports guide O                                                                                                    |
|                                            |                                                                                                    | SuperStream User Gu                                                                                                    | de O Custom reports guide O                                                                                                    |
|                                            | SuperStream                                                                                                    | SuperStream User Gu<br>Maintenance                                                                                                    | de O Custom reports guide O                                                                                                    |
|                                            | SuperStream<br>You can pay contributions for employees.                                                                                                    | SuperStream User Gu<br>Maintenance<br>You can add or maintain users and employer                                                                                                    | de Custom reports guide  Custom reports guide  Reports You can view and search previous payments                                                                                                    |
|                                            | SuperStream<br>You can pay contributions for employees<br>through a number of options:                                                                                                    | SuperStream User Gut<br>Maintenance<br>You can add or muliotain users and employer<br>and user details:                                                                                                    | Custom reports guide  Custom reports guide Reports You can view and snarch previous payments and contributions:                                                                                                    |
|                                            | SuperStream<br>You can pay contributions for employees<br>through a number of options:                                                                                                    | SuperStream User Gui<br>Maintenance<br>You can add or muliotan users and employer<br>and user details:<br>triptoyer Details                                                                                                    | Custom reports guide  Custom reports guide  Reports Tou can view and search previous payments and contributions: Custom Custom C |
|                                            | SuperStream<br>You can pay contributions for employees<br>through a number of options:<br>Uplied a new contribution file<br>Wanually key a contribution                                                                                                    | SuperStream User Gui<br>Maintenance<br>You can add or muliotain users and employer<br>and user details:<br>triptoyer Details<br>tops Details<br>tops Details                                                                                                    | <ul> <li>Custom reports guide </li> <li>Reports</li> <li>You can view and search previous payments<br/>and contributions:</li> <li>Centributions:</li> <li>Payments</li> </ul>                                                                                                    |
| 6                                          | SuperStream<br>You can pay contributions for employees<br>through a roumber of options:<br>Uplied a new contribution file<br>Manually key a contribution<br>Create as Ad Mic contribution                                                                                                    | SuperStream User Gui                                                                                                    | <ul> <li>Custom reports guide </li> <li>Reports</li> <li>You can view and search previous payments<br/>and contributions:</li> <li>Centrobusion:</li> <li>Payments</li> </ul>                                                                                                    |
| 3-                                         | SuperStream<br>You can play contributions for employees<br>through a number of options:<br>typiced a new constitution file<br>Manually key a constitution<br>Create an Art His contribution<br>Create a previous constitution file                                                                                                    | SuperStream Uber Gut Maintenance You can add or maintain users and employer and user details:   tripfoyer Oxtails  tripfoyer Oxtails  tripfoyer Ox | <ul> <li>Custom reports guide O</li> <li>Reports</li> <li>You can stew and search previous payments<br/>and constitutions:</li> <li>Centributions:</li> <li>Payments</li> </ul>                                                                                                    |
| <b>a</b> -                                 | SuperStream<br>Too can pay contributions for employees<br>through a number of oppoins:<br>typicad a new contribution file<br>typicad a new contribution<br>Control and Hoic contribution<br>Control and Hoic contribution<br>Control and Hoic contribution<br>Control and Hoic contribution<br>Control and Hoic contribution<br>Control and Hoic contribution<br>Control and Hoic contribution<br>Control and Hoic contribution<br>Control and Contribution<br>Control and Contribution<br>Control and Contribution<br>Control and Contribution<br>Control and Contribution<br>Control and Contribution<br>Control and Contribution<br>Control and Contribution<br>Control and Contribution<br>Control and Contribution<br>Control and Control and Contribution<br>Control and Control and Control an | SuperStream Uber Gut Maintenance You can add or maintain users and employer and user details:   tripkoper Details  tripkoper Details  tripkoper Details  Add Hember                                                                                                    | <ul> <li>Custom reports guide O</li> <li>Custom reports guide O</li> <li>Custom reports guide O</li> <li>Custom reports guide O</li> <li>Custom reports guide O</li> <li>Custom reports guide O</li> </ul>                                                                                                    |
| 3-                                         | SuperStream<br>You can play contributions for employees<br>through a number of options:                                                                                                    | SuperStream Uber Gut Maintenance You can add or maintain users and employer and user details:   tripkoper Details  tripkoper Details  Me Nember Maintenance  Add Hember                                                                                                    | <ul> <li>Custom reports guide </li> <li>Custom reports guide </li> </ul> Reports Tour can view and search previous payments and contributions: Contributions: Payments                                                                                                    |

The screen displays the process steps across the top, starting with Select Pay Cycle, as shown:

SuperChoice

| ele  | ct Pay Cycle:      | Review File Mapping:                | Employer Matching Exceptions:            | Member Matching Exceptions:   | Validation Issues: | Review:  | Summary and Submit: |
|------|--------------------|-------------------------------------|------------------------------------------|-------------------------------|--------------------|----------|---------------------|
| ed   | to know how to set | the contribution Start and End Dat  | es.                                      |                               |                    |          |                     |
| ŝ    | Default Schedu     | le - weekly 👻                       |                                          |                               |                    |          |                     |
|      | Previous Pay Cy    | cle Current Pay Cycle               | 3                                        |                               |                    |          |                     |
|      | Current Pay Cycle  | selected. Start date is 15 Sep 2016 | , End date is 21 Sep 2016, number is 12, | frequency is weekly.          |                    |          |                     |
|      | Use specific dates | Period Start                        | Period                                   | End                           | This proc          | ess ste  | o is in two         |
|      |                    | <b>6</b>                            | <b>m</b>                                 |                               | parts:             |          |                     |
|      | Use dates in File  |                                     |                                          |                               | Set your           | dates, a | and                 |
|      |                    |                                     |                                          |                               | Select yo          | our file |                     |
| Sele | ct File to upload  | 4                                   |                                          |                               |                    |          |                     |
|      |                    |                                     | Note: you car                            | also tick the <b>Review</b> I | File               |          | 5                   |
|      |                    |                                     | Mapping optic                            | on at the bottom of the       | e screen,          |          | eview File Mapping  |
|      |                    |                                     | if you want to                           | check your file mappin        | igs                |          | 2                   |
|      |                    |                                     | during this pro                          | ocess. For more inform        | ation,             |          |                     |

Select one of these options to set your dates.

- Use an existing Pay Cycle This dropdown will list all pay cycles configured for your employer.
- Use specific dates Manually select Period Start and Period End dates.
- **Use dates in File** Select this if the contribution file contains a Period Start and Period End date.

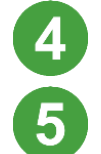

Click the Select File to upload button and browse for the saved file.

If you are sure the date choice and file selection are correct, click Next.

The Portal automatically begins to validate the file's information. First it validates the employer ABN, then the member information.

#### **Employer Matching Exceptions**

If there is a mismatch between the ABN in the contribution file and the ABN you (as the logged in user) are registered against, you will be prompted to select the correct employer. This will override the employer details in the file with those of the employer you are registered with. If there are no Employer Matching Exceptions, you may want to skip to <u>Member Matching Exceptions</u>.

| Select Pay<br>Cycle:    | Review File<br>Mapping:      | Employer Matching<br>Exceptions:       | Member Matching<br>Exceptions:                      | Validation<br>Issues:                             | Review:        | Summary and<br>Submit: |
|-------------------------|------------------------------|----------------------------------------|-----------------------------------------------------|---------------------------------------------------|----------------|------------------------|
| xceptions related to en | sployer data will need to be | resolved before continuing.            | The blue icons<br>that there are<br>you can edit to | are a visual cu<br>exceptions, ar<br>address then | ue<br>nd<br>n. |                        |
| The followin            | ig employer matching e       | xceptions have occurred:               |                                                     |                                                   |                | 1 Exception            |
| You are not a           | uthorised for Employer (931) | 24852320] - Select the correct employe | £                                                   |                                                   |                | 6                      |

6

To expand the exception and show the available options, click the arrow to the right of the exception.

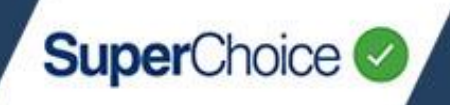

7

8

Click the **Pick an employer** droplist to select the employer in the contribution file.

| Select Pay Cycle:        | Review File Mapping:               | Employer Matching Exceptions:      | Member Matching Exceptions: | Validation Issues: | Review: Summary and Submit: |
|--------------------------|------------------------------------|------------------------------------|-----------------------------|--------------------|-----------------------------|
| eptions related to emplo | oyer data will need to be resolved | s before continuing.               |                             |                    | 1.0                         |
| You are not auth         | norised for Employer [9312485232   | 10] - Select the correct employer. |                             |                    | A Deeptoor                  |
| Pick an each             | malauar                            |                                    |                             |                    |                             |
| SuperChoice              | [ ABN:78109509739 ]                | 7                                  | ٣                           |                    | 0                           |
|                          |                                    |                                    |                             |                    | C Apply to All              |
| Previous                 |                                    |                                    | First Previous              | 1 Next Last        |                             |
|                          |                                    |                                    |                             |                    |                             |

Click the Apply to All button.

The Portal asks for confirmation that you are identifying as the employer for all employees in the file. Click the **Confirm** button to continue.

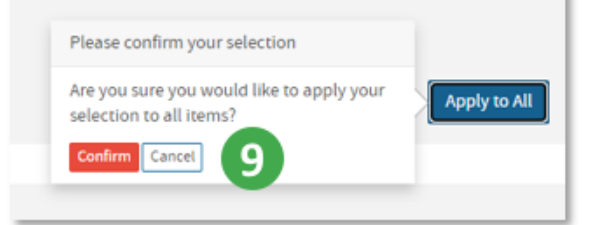

### **Member Matching Exceptions**

The next process validates the member information, and may take a few moments depending on the size of your file. **Member Matching Exceptions** occur when the Portal cannot create a member record based on the information in a contribution file, or if there is a possible match with a similar existing member record. If there are no Member Matching Exceptions, you may want to skip to <u>Validation Issues</u>.

| Select Pay Cycle:              | Review File Mapping:                | Employer Matching Exceptions:                 | Member Matching Exceptions:                     | Validation Issues: | Review: | Summary and Submit: |
|--------------------------------|-------------------------------------|-----------------------------------------------|-------------------------------------------------|--------------------|---------|---------------------|
| Exceptions related to employee | data will need to be resolved befor | e continuing. Piease expand each section to m | ake the necessary amendments before proceeding. |                    |         |                     |

Common member issues are flagged with these green icons:

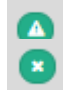

**Warning** – for example, there is a key data change or a possible employee match. **Error** – for example, there is an incorrect USI.

Member Matching Exceptions are listed, with options for dealing with them available on each row.

SuperChoice

| Select Pay Cycle: Review                    | w File Mapping: Employ                  | er Matching Exceptions:             | Member Matching Exceptions:              | Validation issues: | Review: | Summary and Submit: |
|---------------------------------------------|-----------------------------------------|-------------------------------------|------------------------------------------|--------------------|---------|---------------------|
| Exceptions related to employee data will ne | ed to be resolved before continuing. Pa | ease expand each section to make th | e necessary amendments before proceeding |                    |         |                     |
| Kermit Odonnell - 782 - 5u                  | perChoice <b>X</b> Remove               |                                     |                                          |                    |         | 1 Exception         |
| Key Data Change - Some key deta             | alis have changed                       |                                     |                                          |                    |         | 10 ,                |
| 🛔 John Wayne – 672 – SuperCr                | noice X Remove                          |                                     |                                          |                    |         | 1 Exception         |
| Key Data Change - Some key deta             | alls have changed                       |                                     |                                          |                    |         | >                   |
| James Dean — 432 — SuperC                   | inoice <b>X</b> Remove                  |                                     |                                          |                    |         | 1 Exception         |
| Incorrect USI [Q] - Select the corre        | rect fund.                              |                                     |                                          |                    |         | >                   |
| Bette Davis - 48 - SuperChi                 | ioice X Remove                          |                                     |                                          |                    |         | 1 Exception         |
| Possible Employee Match Found               | d.                                      |                                     |                                          |                    |         | >                   |
| Previous                                    |                                         | First Pre                           | vious 1 Next Last                        |                    |         | Next                |

#### Correct a key data change

Click the arrow to the right of a key data change exception to see the details and the resolution options.

In the example below, the data in the upload differs from the data previously provided. Your options to correct the data include:

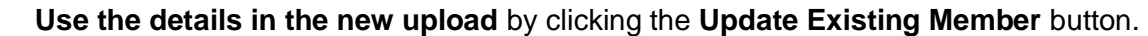

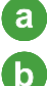

C

d

Use the details previously uploaded by selecting Use historic details, and then clicking the Ignore Changes button that becomes available.

Remove the comparison to the existing employee by clicking Wrong Employee.

Remove the new employee entry from the upload by clicking Remove.

| Key Data Change - Some key detai                          | is have changed               |              |                                                                                                    |                                |              |
|-----------------------------------------------------------|-------------------------------|--------------|----------------------------------------------------------------------------------------------------|--------------------------------|--------------|
| Details you have supplie                                  | d in the file                 |              | Existing details we have from the second second | m previous files x Wrong Emplo | oyee C       |
| Name                                                      | Gender                        | Birth Dt     | Name                                                                                                    | Gender                         | Birth Dt     |
| Kermit Odonnell                                           | MALE                          | 1969-09-08   | Prince Adam                                                                                                    | MALE                           | 1989-09-18   |
| Payroll No.                                               | TFN                           | Emp. Status  | Payroll No.                                                                                                    | TFN                            | Emp. Status  |
| 782                                                       | 123456789                     |              | 782                                                                                                    | 123456789                      |              |
| Address                                                   | E-mail                        | Phone        | Address                                                                                                    | E-mail                         | Phone        |
| 655-498 Libero Rd<br>9743<br>Hamilton<br>VIC<br>Australia | Morbl.sit.amet@Utsagittis.com | 673247746    | 655-498 Libero Rd<br>9743<br>Hamilton<br>VIC<br>Australia                                                                                                    | Morbl.sit.amet@Utsagittis.com  | 673247746    |
| Fund Name                                                 | Member ID                     | Benefit Cat. | Fund Name                                                                                                    | Member ID                      | Benefit Cat. |
|                                                           |                               |              |                                                                                                    |                                |              |

SuperChoice

Continue working through each exception so your contribution file can progress towards submission.

| Select        | Pay Cycle:           | Review File Mapping:              | Employer Matching Exceptions:                      | Member Matching Exceptions:                  | Validation issues: | Review: | Summary and Submit: |
|---------------|----------------------|-----------------------------------|----------------------------------------------------|----------------------------------------------|--------------------|---------|---------------------|
| Exceptions re | lated to employee    | data will need to be resolved bef | ore continuing. Please expand each section to mail | e the necessary amendments before proceeding | ng.                |         |                     |
| 🚔 Ker         | mit Odonnell -       | - 782 — SuperChoice 🗙 Remo        | ove                                                |                                              |                    |         | 1 Exception         |
| Ke            | y Data Change - Se   | ome key details have changed      |                                                    |                                              |                    |         | >                   |
| dol 🚨         | n Wayne - 672        | 2 — SuperChoice 🛛 🗙 Remove        |                                                    |                                              |                    |         | 1 Exception         |
| Ke            | y Data Change - Se   | ome key details have changed      |                                                    |                                              |                    |         | >                   |
| 🛔 Jan         | nes Dean — 43        | 2 — SuperChoice 🗙 Remove          | ]                                                  |                                              |                    |         | 1 Exception         |
| 3             | correct USI [Q] - Se | viect the correct fund.           |                                                    |                                              |                    |         | 11 ,                |
| 🛔 Be          | tte Davis — 48       | - SuperChoice X Remove            |                                                    |                                              |                    |         | 1 Exception         |
| -P            | ossible Employee     | Match Found.                      |                                                    |                                              |                    |         | >                   |
| Previous      |                      |                                   | First                                              | Previous 1 Next Last                         |                    |         | Next                |

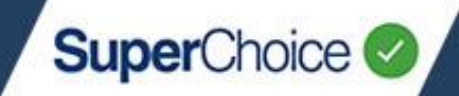

#### **Correct an incorrect USI**

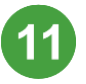

Click the arrow to the right of an error (eg incorrect USI) to see the details and the resolution options.

In the example below, the data in the upload contains an incorrect USI. Your options to correct the data include:

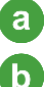

Indicate this is a **Fund** and select the correct fund details from the droplist.

Indicate this should be a **SMSF** and either select an existing SMSF or create the details using the **Create SMSF** button (which displays when SMSF is selected).

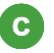

Remove the entry from the upload by clicking Remove.

Click Save to save your change and return to the list of exceptions.

| <b>å</b> | James Dean – 432 – SuperChoice Remove                                                                             |                                      |
|----------|----------------------------------------------------------------------------------------------------|--------------------------------------|
| 2        | incorrect USI [Q] - Select the correct fund.                                                                      |                                      |
|          | We haven't been able to match the fund for this member. Following is the data we have found in the uploaded file: |                                      |
|          | Fund Name                                                                                                    |                                      |
|          | ABN                                                                                                    |                                      |
|          | USI Q                                                                                                    | Create SMSF: enter all SMSF          |
|          | Please select whether this is a Fund or an SMSF:                                                                  | details and <b>Save</b> . The record |
| a        | • Fund SMSF b                                                                                                    | is then verified with the ATO.       |
|          | Pick the correct fund                                                                                             | 'Compliant' to process Super         |
|          | · · · · · · · · · · · · · · · · · · ·                                                                             | payments.                            |

Continue working through each exception, so your contribution file can progress towards submission.

| Select Pay Cycle: Review                     | File Mapping: Employe                    | r Matching Exceptions:                | Member Matching Exceptions:           | Validation issues: | Review: Sum | mary and Submit: |
|----------------------------------------------|------------------------------------------|---------------------------------------|---------------------------------------|--------------------|-------------|------------------|
| Exceptions related to employee data will nee | ed to be resolved before continuing. Pie | ase expand each section to make the n | ecessary amendments before proceeding |                    |             |                  |
| 🏯 Kermit Odonnell — 782 — 50                 | perChoice <b>X</b> Remove                |                                       |                                       |                    |             | 1 Exception      |
| Key Data Change - Some key deta              | lis have changed                         |                                       |                                       |                    |             | >                |
| John Wayne - 672 - SuperCri                  | sice K Remove                            |                                       |                                       |                    |             | 1 Exception      |
| Key Data Change - Some key deta              | lis have changed                         |                                       |                                       |                    |             | >                |
| James Dean — 1432 — SuperCi                  | noice X Remove                           |                                       |                                       |                    |             | 1 Exception      |
| Incorrect USI [Q] - Select the corre         | rct fund.                                |                                       |                                       |                    |             | >                |
| Bette Davis — 48 — SuperCho                  | sice <b>X</b> Remove                     |                                       |                                       |                    |             | 1 Exception      |
| Possible Employee Match Found                |                                          |                                       |                                       |                    |             | 12 ,             |
| Previous                                     |                                          | First Previou                         | a 1 Next Last                         |                    |             | Next             |

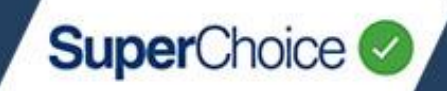

#### **Correct a possible employee match**

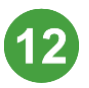

Click the arrow to the right of a possible employee match exception to see the details and the resolution options.

In the final example below, the data in the upload contains very similar information to another employee in the Portal (from a previous upload). Depending on the employee information, you can take one of the following actions:

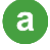

**Correct the employee's information** from the upload by directly typing over the information in the fields under **Your uploaded data**. For example, you may need to correct or adjust the Payroll No. or TFN.

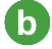

C

Add a new employee to the Portal by clicking anywhere in the first row to use the information in the upload, and then clicking the **Create New Employee** button that displays.

**Keep the information in the Portal** and disregard the information in the upload by clicking anywhere in the second row, and then clicking the **Accept** button that displays.

This action may create a key data exception. See step **10**.

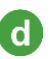

**Remove the entry** from the upload by clicking **Remove**.

| 🚨 Be | Bette Davis – 148 – SuperChoice Remove d                                                                                                    |                       |                  |             |            |            |             |               |  |
|------|----------------------------------------------------------------------------------------------------|-----------------------|------------------|-------------|------------|------------|-------------|---------------|--|
|      | Possible Emplo                                                                                                    | yee Match Found.      |                  |             |            |            |             | ~             |  |
| 1    | Below is the data you have specified in your file upload. You can either create a new employee, amend the specified data, or alternatively select an existing employee from the second table. |                       |                  |             |            |            |             |               |  |
|      | Info                                                                                                    | Actions               | Source           | Payroll No. | Birth Dt   | Given Name | Family Name | TFN           |  |
| b    | ୍ 🚯                                                                                                    |                       | Eine Contraction | 148         | 1993-01-07 | Bette      | Davis       | 1234567890005 |  |
|      | Existing emplo                                                                                                    | yee(s) we have found: |                  |             |            |            |             |               |  |
|      | Info                                                                                                    | Actions               | Source           | Payroll No. | Birth Dt   | Given Name | Family Name | TEN           |  |
| C    | ○ 🕑                                                                                                    |                       | 0<br>Detabase    | 148         | 1953-12-24 | Maree Ann  | Davis       | 1234567890006 |  |

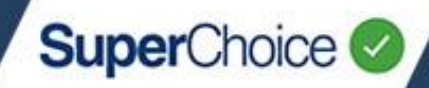

### **Validation Issues**

After all the exceptions are addressed, the Portal will progress to the Validation process where the data is checked for compliance with SuperStream requirements.

| Selec       | t Pay Cycle:                    | Review File Mapping:           | Employer Matching Exceptions:          | Member Matching Exceptions: | Validation issues:<br>• Warning: 1 Error 0 Info      | Review: Summary and Submit:            |
|-------------|---------------------------------|--------------------------------|----------------------------------------|-----------------------------|------------------------------------------------------|----------------------------------------|
| All data ma | tching exceptions               | have been resolved now, but we | found the following validation issues: |                             |                                                      |                                        |
|             | Nontgomery Clif                 | ft 622 DOB: 1976-03-07 Super   | Choice                                 |                             |                                                      | •••••••••••••••••••••••••••••••••••••• |
| 0           | Employment                      |                                |                                        | If you hav<br>validation    | e a large number of<br>errors, consider using        | the O                                  |
| •           | Contribution<br>Defined Benefit |                                |                                        | Download<br>separate f      | l button to produce a<br>ile you can work from t     | to                                     |
| 0           | Fund                            |                                |                                        | resolve th<br>system. C     | e issues in your payroll<br>Ince fixed there, re-upl | load 📀                                 |
| Ų           | Employer                        |                                |                                        | a new, err                  | or-free contribution fil                             | e. 14                                  |
| O Prev      | vious                           |                                | First Previo                           | ous 1 Next Last             |                                                      | Lownload O Next                        |

If the validation fails, the **Validation Issues** page will display and show a count of the warnings and/or errors in the progress bar at the top of the screen.

0 Warnings

You can submit a contribution file with warning validations.

You **must** resolve any errors as a file containing validation errors cannot be submitted. Errors may be corrected either in your payroll system (and a new file generated for upload) or onscreen. (Errors corrected onscreen should also be corrected in your payroll system, otherwise they will reappear in any new files that are generated.)

Information only.

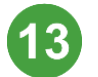

Click the arrow to the right of an issue to see the details.

In the example below, the **Personal \$** (contribution) amount has been set to a negative value. This can be corrected onscreen.

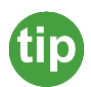

Hover your mouse over the field to see an explanation of the error (shown below).

| employment      |                             |            |            |                                                                                                    |  |
|-----------------|-----------------------------|------------|------------|----------------------------------------------------------------------------------------------------|--|
| Contribution    |                             |            |            |                                                                                                    |  |
|                 | Pay Period Start Dt         | 2020-01-01 |            | Pay Period End Dt 2020-01-07                                                                                                    |  |
|                 | Superannuation Guarantee \$ | 112        |            | Personal \$ -50                                                                                                    |  |
|                 |                             |            |            |                                                                                                    |  |
| Defined Renefit |                             |            | _          |                                                                                                    |  |
| Defined Renefit |                             |            | -          | The Contributions Personal Contributions Amount must<br>be numeric, not contain commas and have a maximum                                                                              |  |
| Defined Renefit |                             |            | rlod End D | The Contributions Personal Contributions Amount must<br>be numeric, not contain commas and have a maximum<br>of two decimal places. Negative amounts not accepted.<br>(MIG.R.Con.0005) |  |

After correcting a field, click another field to have the edited value revalidated. If correct, the error indicator will update to a green tick.

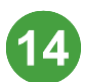

After all errors are addressed, click Next.

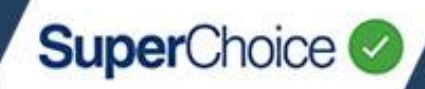

#### Review

After all the validation issues are addressed, the Portal will progress to the **Review** screen where you can review the data and if necessary, make additional updates.

| Select Pay Cycle: Review File Mapping:                           |                                                                                                    | lapping:      | Employer Matching Exceptions: |              |            |         | Member Matching Exceptions: Valida |          | alidation issues: Review: |                                                                                                    | Summary and Submit:                                           |                                                                                                    |                  |                  |               |
|------------------------------------------------------------------|----------------------------------------------------------------------------------------------------|---------------|-------------------------------|--------------|------------|---------|------------------------------------|----------|---------------------------|----------------------------------------------------------------------------------------------------|---------------------------------------------------------------|----------------------------------------------------------------------------------------------------|------------------|------------------|---------------|
| Here Is al                                                       | Here Is all your data for the final check before submitting It:                                                                                                    |               |                               |              |            |         |                                    |          |                           |                                                                                                    |                                                               |                                                                                                    |                  |                  |               |
| Memb                                                             | er <b>O</b>                                                                                                    | Employment    | Contribution                  | O Defined B  | enefit 0   | Fund    | Employer                           | AII      | а                         |                                                                                                    |                                                               |                                                                                                    |                  | С                |               |
| Show only: Rows with errors Rows with warnings Rows with changes |                                                                                                    |               |                               |              |            |         |                                    |          |                           | Search:                                                                                                    | 0                                                             |                                                                                                    |                  |                  |               |
| Action                                                           | •                                                                                                    | Payroll No. 💠 | Family Name 🖨                 | Given Name 🖨 | Birth Dt 💠 | Title 🖨 | Other Name 🖨                       | Suffix 🖨 | Gender 🖨                  | Address Code 🖨                                                                                                    | Address Line 1                                                | Address Line 2 🖨                                                                                                    | Address Line 3 🖨 | Address Line 4 🖨 | Suburb 💠      |
|                                                                  | 84                                                                                                    | 148           | Davis                         | Bette        | 1993-01-07 | MR      |                                    |          | 1                         | POS                                                                                                    | 3711 Tincidunt Rd                                             |                                                                                                    |                  |                  | Sydney        |
| Ø                                                                | 84                                                                                                    | 622           | Clift                         | Montgomery   | 1976-03-07 | MS      |                                    |          | 2                         | RES                                                                                                    | Ap 345-8220 SIt Rd                                            |                                                                                                    |                  |                  | Burnle        |
|                                                                  | 84                                                                                                    | 926           | Chaney                        | Lon          | 1979-02-05 | MS      |                                    |          | 2                         | RES                                                                                                    | 7293 Mauris Avenue                                            |                                                                                                    |                  |                  | Darwin        |
|                                                                  | û 🌡                                                                                                    | 13131         | Power                         | Tyrone       | 1976-01-09 | MRS     |                                    |          | 1                         | POS                                                                                                    | 5540 Fermentum St                                             |                                                                                                    |                  |                  | Devonport     |
| 4                                                                | ê 🌡                                                                                                    | 899           | Arbuckle                      | Roscoe       | 1991-03-03 | MISS    |                                    |          | 2                         | RES                                                                                                    | 401-7531 Sodales Avenu                                        | e                                                                                                    |                  |                  | Victor Harbor |
|                                                                  |                                                                                                    |               |                               |              |            |         |                                    |          |                           |                                                                                                    |                                                               |                                                                                                    |                  |                  |               |
| Showin                                                           | g 1 to 5 (                                                                                                    | of 5 entries  |                               | Sho          | w 10 🗸 e   | ntries  |                                    |          |                           |                                                                                                    |                                                               |                                                                                                    |                  | Previous         | 1 Next        |
|                                                                  |                                                                                                    |               |                               |              |            |         |                                    |          |                           |                                                                                                    |                                                               |                                                                                                    |                  |                  |               |
| O Pr                                                             | evious                                                                                                    | ]             |                               |              |            |         | 🛔 Add Member                       | 📥 Do     | ownload                   |                                                                                                    |                                                               |                                                                                                    |                  |                  | Next          |
| a                                                                | ι                                                                                                    | Use the       | e tabs to                     | o view d     | lata b     | oy ty   | pe.                                | ember 🌣  | Employ                    | ment Cont                                                                                                    | ribution Defined                                              | Benefit Fund                                                                                                    | ©<br>Employer    | All O            |               |
| b                                                                | (                                                                                                    | On eac        | h tab, u                      | ise the      | Show       | / on    | lv cheo                            | ckbo     | xes to                    | o filter th                                                                                                    | ne rows:                                                      |                                                                                                    |                  | Search:          |               |
| -                                                                |                                                                                                    | on ouo        |                               |              |            | •••     | <b></b>                            |          |                           |                                                                                                    |                                                               |                                                                                                    | Sear             | Search tips      |               |
| C                                                                | <ul> <li>Show only: Rows with errors Rows with warnings Rows with changes</li> <li>To do a wild card search us of the search box to search for particular records. Click the yellow symbol for search tips, as shown.</li> <li>Click into a cell to edit the contents.</li> </ul> |               |                               |              |            |         |                                    |          |                           | earch use *<br>eturn John Lennon,<br>etc.<br>Iftic character use ?<br>Il return John<br>in Lennon<br>match use <b>quotes</b><br>" will return only a<br>fact match to 221 B |                                                               |                                                                                                    |                  |                  |               |
|                                                                  |                                                                                                    |               |                               |              |            |         |                                    |          |                           |                                                                                                    |                                                               |                                                                                                    |                  | Baker St         |               |
|                                                                  | Any edits will only update the data in this upload – permanent changes must be made in your payroll system.                                                                                                    |               |                               |              |            |         |                                    |          |                           |                                                                                                    | • •                                                           | To search for specifics use <b>space</b> John Lennon will only return rows     with John <b>and</b> Lennon in them     To search for combinations use <b>OB</b> |                  |                  |               |
|                                                                  | All edits are audited. To view audit details, click the iAudit icon.                                                                                                    |               |                               |              |            |         |                                    |          |                           |                                                                                                    | n will return<br>N <b>ther</b> a first name<br>name of Lennon |                                                                                                    |                  |                  |               |

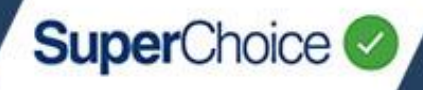

15

After you have completed the review, click the **Next** button. (This button will only enable if all errors are resolved so the upload can progress to submission.)

| Select Pay Cycle: Review File Mapping:           | Employer Matching Exceptions:   | Member Matching Exceptions:                         | Validation Issu | ues: Review:  | Summary and Submit: |
|--------------------------------------------------|---------------------------------|-----------------------------------------------------|-----------------|---------------|---------------------|
|                                                  |                                 |                                                     |                 |               | •                   |
| nd Breakdown (Period 15 Sep 2016 to 21 Sep 2016) |                                 |                                                     |                 |               |                     |
| und Name                                         |                                 | ≜ usi                                               | ٥               | No. Members 🗘 | Amount \$           |
| abourSuper                                       |                                 | 609051150                                           |                 | 1             | 12,578.50           |
| Frenwick Super                                   |                                 | 983509520                                           |                 | 3             | 2,024.45            |
| The Trustee for WORKWELL SMSF                    |                                 |                                                     |                 | 1             | 425.7               |
|                                                  |                                 | Gran                                                | d Totais:       | 5             | \$15,028.7          |
|                                                  |                                 |                                                     |                 |               | Previous 1 Next     |
| yment Summary                                    |                                 |                                                     |                 |               |                     |
| ayment Reference                                 | For Employer                    | Direct Debit                                        |                 |               |                     |
| 781095097391101002                               | SuperChoice<br>ABN: 78109509739 | Account to be debited:<br>BSB: 123455 A/c: 12345678 | 9               |               |                     |
|                                                  |                                 |                                                     |                 |               |                     |
|                                                  | Г                               |                                                     |                 |               |                     |

#### **Summary and Submit**

The **Summary and Submit** screen lists the contributions in the submission by fund. Here you can review the grand totals and confirm the payment summary details.

Use the **Receipt** button to produce and download a receipt for the submission for your own records.

All details of the submission will be available in the Submission History view of the Portal, regardless of whether you produce a receipt or not.

#### Save and Hold will LOCK your data in this submission and prevent any further data changes.

After you have confirmed the submission and payment details, click the **Confirm and Send** button to submit the contributions.

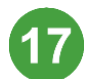

The Portal will double check your intention to submit and make payment. Click **Submit** to confirm.

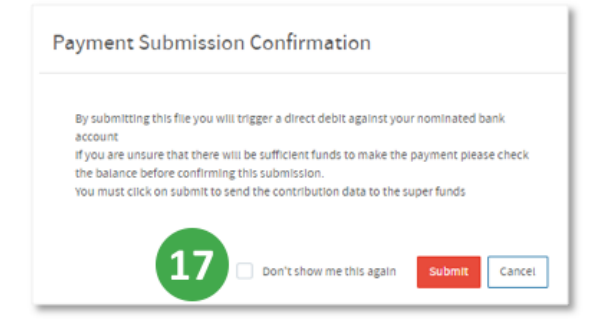

If your payment method is Direct Credit, you should make a payment to the Clearing House bank account. Otherwise, if your payment method is Direct Debit, the money will automatically be transferred out from your account.

After your contribution file is submitted, the Portal will return you to the **Submission History** view.

| Dashboard                                                                                                    | 🗮 Submission History                                                                          | E STP Submission History        | Upload a new contribution                     | file 🚨 Upload a new STP file 💲 Payments 🚦                                                                                                    | Maintain Employers                                       | 💄 Maintain Users 🛛 🗌  | Create an Ad Hoc Contribution                                                                                                    | 💄 Add Member        |
|----------------------------------------------------------------------------------------------------|-----------------------------------------------------------------------------------------------|---------------------------------|-----------------------------------------------|----------------------------------------------------------------------------------------------------|----------------------------------------------------------|-----------------------|----------------------------------------------------------------------------------------------------|---------------------|
| III FILTER                                                                                                    | SUBMISSION HISTORY                                                                            |                                 |                                               |                                                                                                    |                                                          |                       |                                                                                                    |                     |
| Status<br>All sele                                                                                                    | cted                                                                                          | Date Fil                        | l <b>ters</b><br>veek                         | Employer     All selected                                                                                                    |                                                          | • 0                   |                                                                                                    |                     |
| Apply Filt                                                                                                    | ter                                                                                           |                                 |                                               |                                                                                                    |                                                          |                       |                                                                                                    |                     |
| III SUBMI                                                                                                    | SSION HISTORY                                                                                 |                                 |                                               |                                                                                                    |                                                          |                       |                                                                                                    |                     |
|                                                                                                    |                                                                                               |                                 |                                               |                                                                                                    |                                                          |                       | Search:                                                                                                    |                     |
| Status                                                                                                    | 💠 File Name                                                                                   | <ul> <li>Employer(s)</li> </ul> | <ul> <li>File Type</li> </ul>                 | ▲ Last lindated ▲ liser ▲ Count                                                                                                    | • Expected C • D                                         | eceived S 🍝 Refunded  |                                                                                                    | Actions             |
|                                                                                                    |                                                                                               |                                 | •                                             |                                                                                                    |                                                          | cccircu y - nerunacu  | •                                                                                                    | ACUOIIS             |
| ± 📝                                                                                                    | NoDeets.csv                                                                                   | SuperChoice                     | SAFF [CSV]                                    | Wed, 10 Mar 2021, 12:29 JBORDER                                                                                                    | 1 128.00                                                 | ectived y 🖕 Refutited | <ul> <li>Output to the second second sec</li></ul> | ×cuons              |
| ⊞ 💰                                                                                                    | NoDeets.csv<br>SuperUpload2.csv                                                               | SuperChoice                     | SAFF [CSV]                                    | Wed, 10 Mar 2021, 12:29         JBORDER           Tue, 09 Mar 2021, 09:18         VStest                                                                                                    | 2 Expected 5 2 K                                         |                       | <ul> <li>C</li> </ul>                                                                                                    | xcuois<br>≅ ≛ô      |
| ₩ 🐼                                                                                                    | NoDeets.csv<br>SuperUpload2.csv<br>Data Entry File                                            | SuperChoice                     | SAFF [CSV]<br>SAFF [CSV]<br>Manual Copy [Cont | Wed, 10 Mar 2021, 12:29         JBORDER           Tue, 09 Mar 2021, 09:18         VStest           IS]         Tue, 09 Mar 2021, 00:37         SGEORGE                                                                                                    | 1 128.00<br>1 400.00                                     | 400.00                | © C                                                                                                    | x                   |
| <ul> <li>■ </li> <li>● </li> <li>● </li></ul>       | NoDeets.csv<br>SuperUpload2.csv<br>Data Entry File<br>Validated                               | SuperChoice                     | SAFF [CSV]<br>SAFF [CSV]<br>Manual Copy [Cont | Wed, 10 Mar 2021, 12:29         JBORDER           Tue, 09 Mar 2021, 09:18         VStest           toj         Tue, 09 Mar 2021, 00:37         SGEORGE           Mon, 08 Mar 2021, 09:12         SGEORGE                                                                                                    | 1 128.00<br>1 400.00<br>1 400.00                         | 400.00                | © C                                                                                                    | x                   |
|                                                                                                    | NoDeets.csv SuperUpload2.csv Data Entry File Validated Confirmed and Sent                     | SuperChoice                     | SAFF [CSV]<br>SAFF [CSV]<br>Manual Copy [Com  | Wed, 10 Mar 2021, 12:29         JBORDER           Tue, 09 Mar 2021, 09:18         VStest           ts]         Tue, 09 Mar 2021, 00:37         SGEORGE           Mon, 08 Mar 2021, 09:12         SGEORGE           Mon, 08 Mar 2021, 09:12         SGEORGE                                                              | 1 128.00<br>1 400.00<br>1 400.00<br>1 400.00             | 400.00                | © C                                                                                                    | :⊞ ±0<br>⊞ ±0<br>⊞¢ |
| <ul> <li>■</li> <li>●</li> <li>●</li></ul> | NoDeets.csv<br>SuperUpload2.csv<br>Data Entry File<br>Valldated<br>Confirmed and Sent<br>Pald | SuperChoice                     | SAFF (CSV) SAFF (CSV) Manual Copy (Com        | Ved, 10 Mar 2021, 12:29         JBORDER           Tue, 09 Mar 2021, 09:18         VStest           toj         Tue, 09 Mar 2021, 09:18         VStest           toj         Tue, 09 Mar 2021, 09:12         SGEORGE           Mon, 08 Mar 2021, 09:12         SGEORGE           Tue, 09 Mar 2021, 09:12         SGEORGE | 1 128.00<br>1 400.00<br>1 400.00<br>1 400.00<br>1 400.00 | 400.00                |                                                                                                    | た (100)5<br>○ 二     |

The **Submission History** view displays all previous submissions and their status. It also provides filtering functionality and Action buttons for viewing, downloading or deleting the uploaded files. Full details on this view and the actions you can take within it are covered in the *Submissions History* quick reference guide.

### **Alternative Submission Options**

On the **Dashboard** view, the SuperStream panel has three other options for submitting contribution data.

| Submission Type     | Description                                                                                                    |                                                                                                    |
|---------------------|----------------------------------------------------------------------------------------------------|----------------------------------------------------------------------------------------------------|
| Manual Entry        | Manually process contributions as well as add and edit employee details. This will show all your employees.                                                                            | SuperStream                                                                                            |
| Ad-hoc              | Create an ad hoc contribution, ie a one-off contribution.<br>No employees will show, just use Add Member/Search<br>to select the employees you need.                                   | You can pay contributions for employ through a number of options:                                      |
| Re-use Contribution | Reuse a previously submitted contribution file. You can<br>still validate and update the contents during the<br>process, but without producing a new file from your<br>payroll system. | Annually key a contribution      Create an Ad Hoc contribution      Reuse a previous contribution flie |

© 2021 SuperChoice Services Pty Limited. All rights reserved. ABN 78 109 509 739

SuperChoice Services Pty Limited (ACN 109 509 739), Authorised Representative (Number 336522) of PayClear Services Pty Limited (ACN 124 852 320) holder of Australian Financial Services Licence Number 31435

j≡ History

🔁 Current

SuperChoice